# Message Broadcasting

To Message Broadcasting είναι μια προσθήκη για το EasyMP Monitor. Οι διαχειριστές μπορούν να χρησιμοποιήσουν την προσθήκη για να στείλουν μηνύματα ή ανακοινώσεις σε έναν ή περισσότερους ή σε όλους τους προβολείς στο δίκτυο. Μπορείτε να προχωρήσετε σε μη αυτόματη αποστολή μηνυμάτων ή να χρησιμοποιήσετε τη λειτουργία «Χρονιστής» στο EasyMP Monitor για αυτόματη αποστολή των μηνυμάτων.

# Περιβάλλον λειτουργίας

Προτού εγκαταστήσετε την προσθήκη Message Broadcasting, ελέγξτε αν είναι εγκατεστημένο το EasyMP Monitor (έκδοση 4.50 ή μεταγενέστερη) και αν πληρούνται οι απαιτήσεις που ακολουθούν.

- Συμβατοί υπολογιστές
   Windows<sup>®</sup> 7, Windows Vista<sup>®</sup>, Windows XP ή Windows 2000
   Professional
- Βεβαιωθείτε ότι οι προβολείς σας υποστηρίζουν το Message Broadcasting. Αν χρειαστεί, ανατρέξτε στην ιστοσελίδα <u>www.epson.com</u>.
- Οι προβολείς στους οποίους θέλετε να σταλεί το μήνυμά σας πρέπει να είναι καταχωρισμένοι στο EasyMP Monitor.

## Εγκατάσταση του Message Broadcasting

Για τη λήψη και την εγκατάσταση, ακολουθήστε τις οδηγίες που θα βρείτε στον ιστότοπο της Epson.

# Δημιουργία μηνυμάτων

Δημιουργήστε αρχείο ή αρχεία μηνυμάτων σε μορφότυπο JPEG. Μπορείτε να στείλετε εικόνες JPEG με ανάλυση έως και 1.920 x 1.200 εικονοψηφίδων (pixel).

#### σημείωση

Αν ορισμένοι από τους προβολείς που επιλέγετε είναι κλειστοί, θα τεθούν σε λειτουργία αυτόματα κατά την εκκίνηση του Message Broadcasting. Για επικοινωνία δικτύου, βεβαιωθείτε ότι η επιλογή Λειτ. αναμονής στο μενού Εκτεταμένη του προβολέα έχει τη ρύθμιση Επικ. Ενεργ. Ο ευκολότερος τρόπος για να δημιουργήσετε μηνύματα σε μορφότυπο JPEG είναι να αποθηκεύσετε διαφάνειες από το Microsoft<sup>®</sup> PowerPoint<sup>®</sup> ως αρχεία .JPG.

- Αφού δημιουργήσετε μια διαφάνεια ή μια σειρά διαφανειών στο PowerPoint, ανοίξτε το μενού Αρχείο και επιλέξτε Αποθήκευση ως.
- Για τον τύπο του αρχείου, επιλέξτε Μορφή ανταλλαγής αρχείων JPEG (\*.jpg) και, στη συνέχεια, κάντε κλικ στην Αποθήκευση.

Αν εργάζεστε με μια σειρά διαφανειών, μπορείτε να επιλέξετε αν θέλετε να αποθηκευτεί Όλες οι διαφάνειες ή Μόνο η τρέχουσα διαφάνεια.

# Μετάδοση μηνυμάτων

Μπορείτε να μεταδώσετε μόνο ένα αρχείο JPEG ή να επιλέξτε κάποιον φάκελο που περιέχει μια σειρά αρχείων JPEG που θα μεταδοθούν ως παρουσίαση διαφανειών.

### Μη αυτόματη μετάδοση

Έχετε τη δυνατότητα μη αυτόματης επιλογής αρχείου JPEG ή φακέλου που περιλαμβάνει μια σειρά αρχείων JPEG προς μετάδοση.

1. Εκκινήστε το EasyMP Monitor.

Μπορεί να δείτε μια οθόνη σαν την ακόλουθη, όπου εμφανίζονται οι προβολείς και οι ομάδες που έχετε καταχωρίσει:

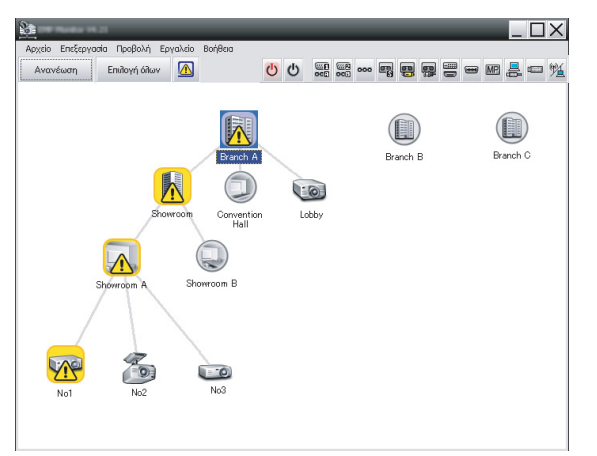

#### σημείωση

Στην οθόνη αυτή βλέπετε ένα παράδειγμα για Προβολή ομαδοποίησης. Σε Προβολή λίστας λεπτομερειών η οθόνη σας θα έχει διαφορετική εμφάνιση. 2. Ανοίξτε το μενού Εργαλείο και επιλέξτε Προσθήκη > Message Broadcasting.

Βλέπετε το παράθυρο Message Broadcasting:

| Message Broadcasting Ver. X.XX |        | ×                               |
|--------------------------------|--------|---------------------------------|
| Projector list                 |        |                                 |
| Projector 10                   | C File | Select<br>Select<br>utes<br>End |
|                                |        | Close                           |

#### σημείωση

Γλώσσα περιβάλλοντος εργασίας χρήστη στο Message Broadcasting είναι μόνο τα Αγγλικά.

- Επιλέξτε τον προβολέα ή την ομάδα προβολέων όπου θέλετε να σταλεί το μήνυμά σας.
- Επιλέξτε οποιοδήποτε από τα δύο πλαίσια ελέγχου.
   File: επιλέξτε το για μετάδοση μόνο ενός αρχείου.
   Folder: επιλέξτε το για μετάδοση σειράς αρχείων ως παρουσίαση διαφανειών.
- Κάντε κλικ στην Select και, στη συνέχεια, επιλέξτε το αρχείο ή τον φάκελο που θέλετε να μεταδοθεί.
   Βλέπετε το αρχείο ή τον φάκελο στο παράθυρο Message Broadcasting:

| Message Broadcasting Ver. X.XX<br>Projector list | ×                                                                                                    |
|--------------------------------------------------|----------------------------------------------------------------------------------------------------|
| rojector 10                                      | <ul> <li>C File</li> <li>Select</li> <li>C Folder</li> <li>C:\Users\John Smith\Documents\Announce</li> <li>Select</li> <li>Update interval</li> <li>1 → minutes</li> </ul> |
|                                                  | Start End                                                                                                    |
|                                                  | Close                                                                                                    |

#### σημείωση

Οι χρήστες των προβολέων ή οι παρουσιαστές μπορούν να τερματίσουν τη μετάδοση μηνυμάτων ανά πάσα στιγμή πιέζοντας το κουμπί Esc στον προβολέα ή στο τηλεχειριστήριο.

Μόλις πιέσετε το κουμπί Esc, ο προβολέας θα πάψει να λαμβάνει εκπεμπόμενα μηνύματα ωσότου τον επανεκκινήσετε.

#### σημείωση

Στην οθόνη αυτή βλέπετε ένα παράδειγμα για Προβολή ομαδοποίησης. Σε Προβολή λίστας λεπτομερειών η οθόνη σας θα έχει διαφορετική εμφάνιση.

- Αν έχετε επιλέξει φάκελο, μπορείτε να καθορίσετε τον χρονισμό της παρουσίασης των διαφανειών. Επιλέξτε τον αριθμό των λεπτών για το Update interval.
- Κάντε κλικ στην επιλογή Start.
   Γίνεται αποστολή του μηνύματος ή της παρουσίασης των διαφανειών σας προς τον προβολέα ή την ομάδα προβολέων

που επιλέξατε. Αν κάποιος προβολέας ήδη λειτουργεί, το Message Broadcasting θα διακόψει την προϋπάρχουσα προβολή.

 Όταν θελήσετε να τερματίσετε την παρουσίαση μηνυμάτων ή διαφανειών, κάντε κλικ στην επιλογή End.
 Αν δεν κάνετε κλικ στην επιλογή End, το μήνυμα θα παραμείνει στην οθόνη. Αν μεταδίδετε παρουσίαση διαφανειών, θα επαναλαμβάνεται ωσότου την τερματίσετε.

#### Αυτόματη μετάδοση

Μπορείτε να χρησιμοποιήσετε τη λειτουργία «Χρονιστής» στο EasyMP Monitor για να καθορίσετε τις παρουσιάσεις διαφανειών ή τα μηνύματα που θα μεταδοθούν αυτόματα.

1. Εκκινήστε το EasyMP Monitor.

Μπορεί να δείτε μια οθόνη σαν την ακόλουθη, όπου εμφανίζονται οι προβολείς και οι ομάδες που έχετε καταχωρίσει:

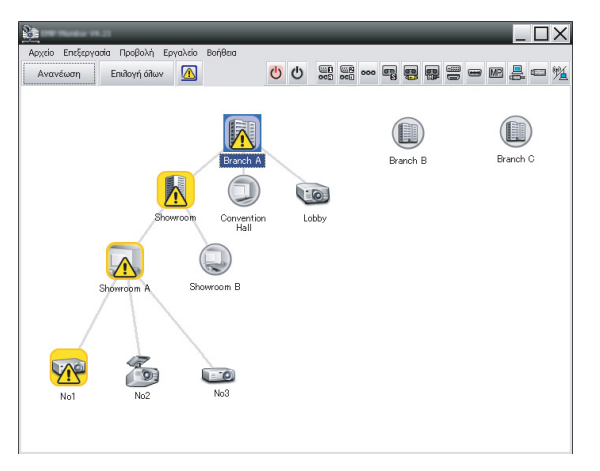

 Ανοίξτε το μενού Εργαλείο και επιλέξτε Χρονοδιακόπτης > Ρυθμίσεις χρονοδιακόπτη.

X Ρυθμίσεις χρονοδιακόπτη Βιντεοπροβολείς Ημ/α 🖃 🚺 Branch A • 08/2005 🗉 📕 Convention Hall TET ΚΥΡ ΔΕΥ TPI TEM ΠAP ΣAB 🖾 Lobby 2 Λ 5 6 Showroom
 Showroom A 8 9 10 12 13 CCC No1 14 15 16 17 18 19 20 IN02 21 22 23 24 25 27 26 No3 28 29 30 31 🛨 📳 Showroom B Χρονοδιακόπτες Εμφάνιση ονόματος Ημ/α Ώρα Λειτουργία Προσθήκη Επεξεργασία Απενεργοπ. Διαγραφή Ενεργοπ. Κλείσιμο

Βλέπετε το παράθυρο Ρυθμίσεις χρονοδιακόπτη:

- Επιλέξτε τον προβολέα ή την ομάδα προβολέων όπου θέλετε να σταλεί το μήνυμά σας.
- Κάντε κλικ στην επιλογή Προσθήκη.
   Βλέπετε το παράθυρο Δημιουργία νέου χρονοδιακόπτη:

| Create New Timer      | _          | × |
|-----------------------|------------|---|
| Schedule <u>m</u> ode | Date       | • |
| Date                  | 2009/03/26 | • |
| Time (24 hour)        | 09:55      | • |
| <u>Operation</u>      | Power ON   | • |
|                       |            |   |
|                       |            |   |
|                       |            |   |
|                       |            |   |
|                       |            |   |
|                       |            |   |
|                       |            |   |
|                       |            |   |
|                       |            |   |

- Κάντε κλικ στο στο πλαίσιο Κατάσταση προγράμματος και επιλέζτε ένα από τα ακόλουθα:
  - Ημ/α—Επιλέξτε την ημερομηνία που θέλετε να γίνει η μετάδοση.
  - Κάθε εβδομάδα—Επιλέξτε τις ημερομηνίες έναρξης και τερματισμού και τη μέρα ή τις μέρες που θέλετε να γίνει η μετάδοση.
  - Καθημερινά—Επιλέξτε τις ημερομηνίες έναρξης και τερματισμού για την καθημερινή μετάδοση.

| ημιουργία νέου χρονοδιακόι | ουργία νέου χρονοδιακόπτη |  |  |  |
|----------------------------|---------------------------|--|--|--|
| Κατάσταση<br>προγράμματος  | Καθημερινά                |  |  |  |
| Αρχ, ημερομηνία            | 2009/03/26                |  |  |  |
| Τελ.ημερομ.                | 2009/03/27                |  |  |  |

- 6. Επιλέξτε την ώρα που θέλετε να αρχίσει η μετάδοση.
- 7. Κάντε κλικ στο sto πλαίσιο Λειτουργία, επιλέξτε Message Broadcasting start και, στη συνέχεια, κάντε κλικ στο OK. Βλέπετε το εξής:

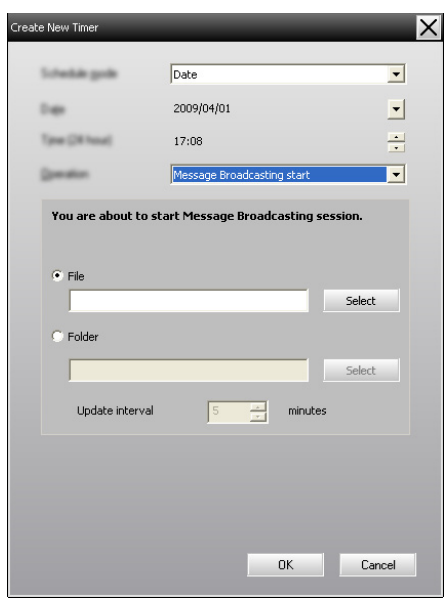

- Επιλέξτε οποιοδήποτε από τα δύο πλαίσια ελέγχου.
   File: επιλέξτε το για μετάδοση μόνο ενός αρχείου.
   Folder: επιλέξτε το για μετάδοση σειράς αρχείων ως παρουσίαση διαφανειών.
- Κάντε κλικ στην Select και, στη συνέχεια, επιλέξτε το αρχείο ή τον φάκελο που θέλετε να μεταδοθεί.
- Αν κάνετε μετάδοση παρουσίασης διαφανειών, μπορείτε να καθορίσετε τον χρονισμό της.
   Επιλέξτε τον αριθμό των λεπτών για το Update interval.
- 11. Κάντε κλικ στην επιλογή ΟΚ.

| τεοπροβολείς    | Ημ/α        |                   |          |     |               |        |       |                |          |
|-----------------|-------------|-------------------|----------|-----|---------------|--------|-------|----------------|----------|
| Branch A        | _           |                   |          | •   | 08/200        | 5      | •     |                |          |
| Convention Hall | KY          | P                 | ΔΕΥ      | TPI | TET           | ПЕМ    | ΠΑΡ   | ΣΑΒ            | 7        |
|                 |             |                   | 1        | 2   | 3             | 4      | 5     | 6              | -        |
| E Showroom A    | 7           |                   | 8        | 9   | 10            | 11     | 12    | 13             | -        |
| (III) No1       | 14          | 1                 | 15       | 16  | 17            | 18     | 19    | 20             |          |
| No2             | 21          | 1                 | 22       | 23  | 24            | 25     | 26    | 27             |          |
| COD No3         | 28          | 3                 | 29       | 30  | 31            |        |       |                |          |
| E Showroom B    |             |                   |          |     |               |        |       |                |          |
| Branch C        | Хроча       | οδιακό            | ητες     |     |               |        |       |                |          |
|                 |             | Εμφάνιση ονόματος |          |     | Ημ/α          |        | Ώρα   | Λειτουργία     |          |
|                 | (33)        | 🖾 Lobby           |          |     | 2005/0        | 8/18   | 19:03 | PC2 or Input B |          |
|                 | <b>1</b> 21 | 🛃 Showroom A      |          |     | 2005/08/18 19 |        | 19:06 | Power ON       |          |
|                 | 121         | Shov              | vroom B  |     |               | 2005/0 | 8/18  | 20:05          | Power ON |
|                 | (CC)        | No3               |          |     |               | 2005/0 | 8/18  | 20:07          | Power ON |
|                 | 486         | Conv              | ention H | all |               | 2005/0 | 8/19  | 20:04          | Power ON |
|                 |             |                   |          |     |               |        |       |                |          |
|                 |             |                   |          |     |               |        |       |                |          |
|                 |             |                   |          |     |               |        |       |                | -        |
|                 |             |                   |          |     |               |        |       |                |          |

Βλέπετε το χρονοδιάγραμμά σας στο παράθυρο Ρυθμίσεις χρονοδιακόπτη:

12. Επιλέξτε την ώρα που θέλετε να τερματιστεί η μετάδοση. Κάντε κλικ στην επιλογή Προσθήκη, επιλέξτε την ώρα και, στη συνέχεια, επιλέξτε Message Broadcasting end στο πλαίσιο Λειτουργία και κάντε κλικ στο OK. Πρέπει να καθορίσετε την ώρα τερματισμού. Αλλιώς, η μετάδοση των μηνυμάτων σας θα συνεχιστεί επ' αόριστον.

Μπορείτε να χρησιμοποιήσετε τα κουμπί στο κάτω μέρος της οθόνης για ενεργοποίηση, απενεργοποίηση, επεξεργασία ή διαγραφή των ρυθμίσεων στον χρονιστή σας.

#### σημείωση

Οι χρήστες των προβολέων ή οι παρουσιαστές μπορούν να τερματίσουν τη μετάδοση μηνυμάτων ανά πάσα στιγμή πιέζοντας το κουμπί Esc στον προβολέα ή στο τηλεχειριστήριο.

Μόλις πιέσετε το κουμπί Esc, ο προβολέας θα πάψει να λαμβάνει εκπεμπόμενα μηνύματα ωσότου τον επανεκκινήσετε.  Όταν τελειώσετε την προσαρμογή των ρυθμίσεων στον χρονιστή, κάντε κλικ στο Κλείσιμο για να τις αποθηκεύσετε.

## Επίλυση προβλημἀτων

Αν δεν παρουσιάζονται μηνύματα στους επιλεγμένους προβολείς, ελέγξτε τα εξής:

- Αν το μήνυμα δεν εμφανίζεται σε κάποιον από τους προβολείς, ελέγξτε τις ρυθμίσεις για το τείχος προστασίας στον υπολογιστή όπου εκτελείται το EasyMP Monitor. Βεβαιωθείτε ότι το EasyMP Monitor είναι επιλεγμένο ως εξαίρεση.
- Αν κάποιος μεμονωμένος προβολέας δεν παρουσιάζει το μήνυμα, βεβαιωθείτε ότι η επιλογή Λειτ. αναμονής στο μενού Εκτεταμένη του προβολέα έχει τη ρύθμιση Επικ. Ενεργ.
- Αν κάποιος χρήστης προβολέα ή παρουσιαστής έχει πιέσει το κουμπί Esc για να διακοπεί η μετάδοση μηνυμάτων, ο προβολέας θα πάψει να λαμβάνει μηνύματα ωσότου τον επανεκκινήσετε. Προσπαθήστε να επανεκκινήσετε τον προβολέα.